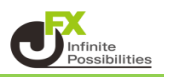

www.ifx.co.ip/

<オリジナルインジケーターファイルの保存方法>

1 マニュアルページから任意のオリジナルインジケータをクリックしてダウンロードします。 ここでは「小林芳彦Twitter」をダウンロードします。

MATRIX TRADER MT4チャートマニュアル(分割版PDF)

JFX http://www Ⅰ MT4チャートを仕様するための準備 ↓ インジケーターツールの使い方 ▶ MT4チャートのダウンロード・ログイン > イバブケーターとは MT4チャートのバスワードを忘れた方はこちら ▶ オリジナルインジケーターのインストール方法 ↓ チャートの見方・カスタマイズ方法(基本編) Iその他 ▶ チャートの開き方 >ショートカット ▶通貨ペアの変更方法 ▶時間足の変更方法 | オリジナルインジケーター ▶ローンク足の表示方法 ダウンロード
 東京時間(デフォルトでインストール済み) ▶ テクニカルの表示・非表示方法 ▶ <mark>ダウンロード</mark> 小林芳彦Twitter ▶ テクニカル設定 ▶ テクニカルのデザイン設定 ▶トレンドラインの描画方法

※ブラウザ毎に表示されるメッセージが異なります。

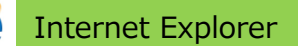

2

「名前を付けて保存」をクリックし、デスクトップに保存します。

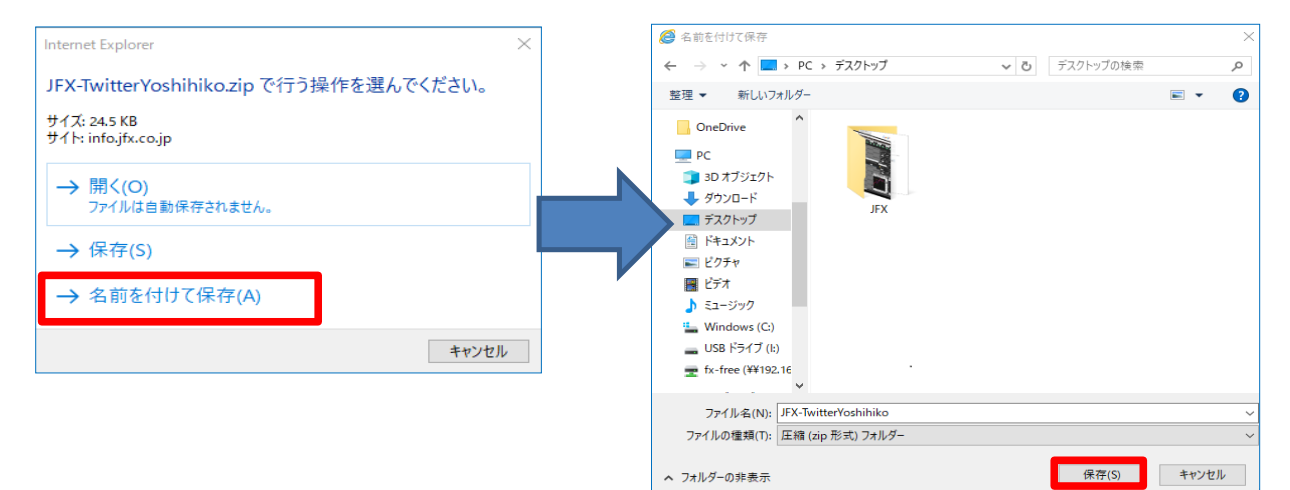

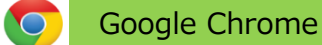

下部に表示されたファイルをデスクトップにドラッグ&ドロップで保存します。

| ノ(分割版PDF)<br>I インジケーターッールの食い方                                    | ☆ :<br>JFX<br>http://www.jfx.co.jp/                                                                                                    |
|------------------------------------------------------------------|----------------------------------------------------------------------------------------------------|
| イ分割版PDF)<br>I インジケーターッールの食い方                                     | JFX<br>http://www.jfx.co.jp/                                                                                                    |
| インジケーターツールの使い方                                                   |                                                                                                    |
|                                                                  |                                                                                                    |
| <ul> <li>→ インジケーターとは</li> <li>→ オリジナルインジケーターのインストール方法</li> </ul> |                                                                                                    |
| Ⅰその他                                                             |                                                                                                    |
| >ショートカット                                                         |                                                                                                    |
| オリジナルインジケーター                                                     |                                                                                                    |
| <ul> <li>ダウンロード</li> <li>東京時間</li> </ul>                         |                                                                                                    |
| ▶ ダウンロード 小林芳彦Twitter                                             |                                                                                                    |
|                                                                  |                                                                                                    |
|                                                                  |                                                                                                    |
|                                                                  |                                                                                                    |
|                                                                  |                                                                                                    |
|                                                                  |                                                                                                    |
|                                                                  |                                                                                                    |
|                                                                  |                                                                                                    |
|                                                                  | すべて表示 X                                                                                                    |
|                                                                  | <ul> <li>オリジナルインジケーターのインストール方法</li> <li>【 その他</li> <li>ショートカット</li> <li>【 オリジナルインジケーター</li> <li>ダ グウンロード 東京時間</li> <li>ダ ヴウンロード 小林芳彦Twitter</li> </ul> |

#### Mozilla Firefox

3

1 【ファイルを保存する】を選択し、 【OK】をクリックします。

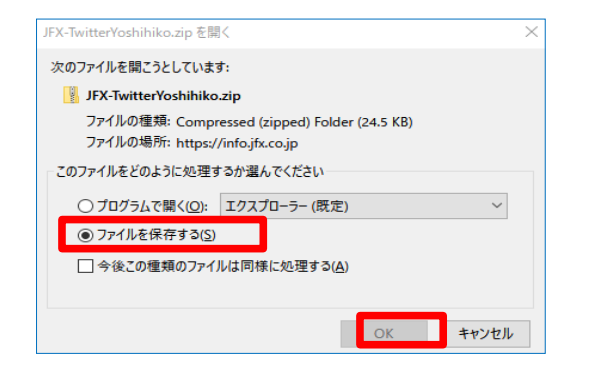

2 画面上部の 
业 をクリックし、
ファイルをデスクトップにドラッグ&ドロップで保存します。

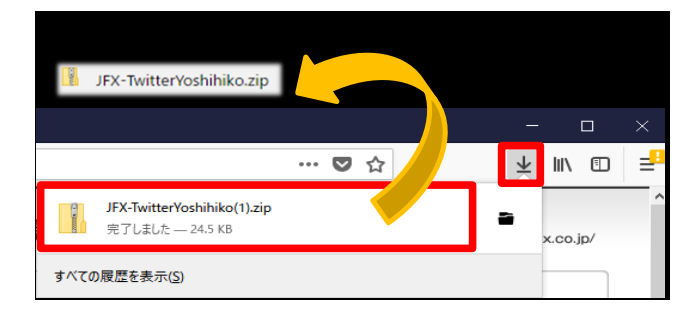

画面下部にメッセージが表示されます。【名前を付けて保存】をクリックします。

|                                                                            |    | を前を付けて保 | ≠  |       |   |
|----------------------------------------------------------------------------|----|---------|----|-------|---|
|                                                                            |    | 石間を内げて体 | 17 |       | _ |
| JFX-TwitterYoshihiko.zip (24.5 KB) について行う操作を選んでください。<br>場所: info.jfx.co.jp | 開く | 保存      | ^  | キャンセル | × |

2 デスクトップに保存された圧縮ファイルをダブルクリックして展開します。 ※OSによってファイルの展開方法が異なります。

## 🍠 Windows 7の場合

ダブルクリックをするとフォルダが展開されます。

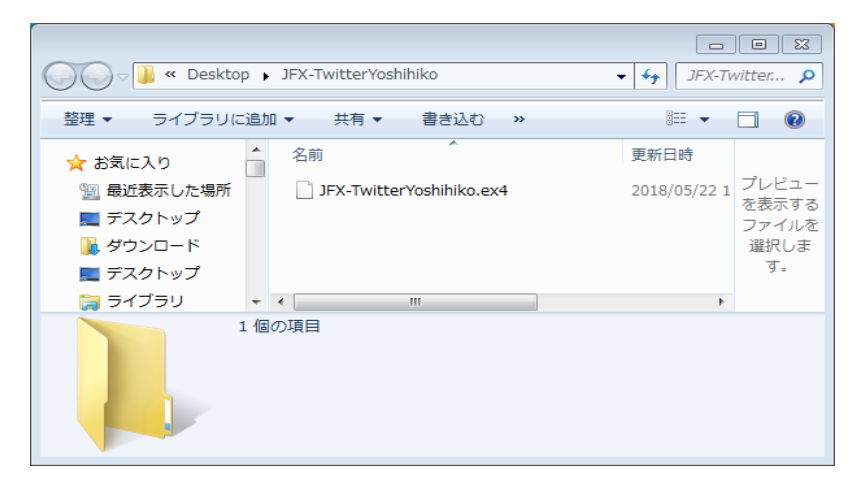

# 1【すべて展開】をクリックします。

| 🖳   🛃 🚽                                                                                                    | 圧                 | E縮フォルダー ツール | JFX-TwitterYoshihiko                            |               | _                                      | $\Box$ $\times$ |
|----------------------------------------------------------------------------------------------------|-------------------|-------------|-------------------------------------------------|---------------|----------------------------------------|-----------------|
| ファイル ホーム 共有 表示                                                                                                    |                   | 展開          |                                                 |               |                                        | ~ 🕐             |
| <ul> <li>              『 ドキュメント             『             20180113小林社長スキャル動画             』             えュージック      </li> </ul> | ピクチ<br>JFX<br>ビデオ | Fv<br>t     | 。20171221町田作<br>。01-USTREAM資<br>。MatrixTraderWi | ≋業用<br>料<br>n | ↑<br>↓<br>↓<br>↓<br>↓<br>毎<br>べて<br>展開 |                 |
|                                                                                                    |                   | 展開先         |                                                 |               |                                        |                 |
| ← → × ↑ 🛂 → JFX-Twitter                                                                                                    | Yoshih            | niko        |                                                 | ڻ <i>ب</i>    | JFX-TwitterYoshihiko0                  | )検索 🔎           |
|                                                                                                    | ^                 | 名前          | ^                                               | 種類            |                                        | 圧縮サイズ           |
| 🖈 クイック アクセス                                                                                                    |                   |             | N 1999                                          | EV.           |                                        |                 |
| 🛄 デスクトップ                                                                                                    | *                 | JFX-Iwitte  | ryoshiniko.ex4                                  | EX4 J         | ער רידי                                |                 |
| 🖊 ダウンロード                                                                                                    | *                 |             |                                                 |               |                                        |                 |
| 🔮 ドキュメント                                                                                                    | *                 |             |                                                 |               |                                        |                 |
| 📰 ピクチャ                                                                                                    | *                 |             |                                                 |               |                                        |                 |
| 1個の項目                                                                                                    | ~                 | <           |                                                 |               |                                        | ><br>===        |

2【展開】をクリックします。

|   |                         | $\times$ |
|---|-------------------------|----------|
| ~ | ⑧ 圧縮 (ZIP 形式) フォルダーの展開  |          |
|   | 展開先の選択とファイルの展開          |          |
|   | ファイルを下のフォルダーに展開する(F):   |          |
|   | 参照(R)                   |          |
|   | ☑ 完了時に展開されたファイルを表示する(H) |          |
|   |                         |          |
|   |                         |          |
|   |                         |          |
|   |                         |          |
|   |                         |          |
|   |                         |          |
|   | 展開(E) キャンセル             | ,        |

3 フォルダが展開されました。

| 📕   🛃 📕 🖛   JFX-TwitterYoshi | ihiko                        |                                  |              | _                                                              | $\Box$ $\times$ |
|------------------------------|------------------------------|----------------------------------|--------------|----------------------------------------------------------------|-----------------|
| ファイル ホーム 共有 表                | 汞                            |                                  |              |                                                                | ~ ?             |
| クイックアクセコピー 貼り付け              | <ul> <li></li></ul>          | ● <sup>1</sup> 1<br>新しい<br>フォルダー | <br>プロパู∓₁ 🔀 | <ul> <li>■ すべて選択</li> <li>□ 選択解除</li> <li>■ 選択の切り替え</li> </ul> | ž               |
| クリップボード                      | 整理                           | 新規                               | 開く           | 選択                                                             |                 |
| ← → · ↑                      | スクトップ > JFX-TwitterYoshihiko |                                  | ע ט אדע-     | TwitterYoshihikoのヤ                                             | ¢索 🔎            |
| - OneDrive                   | <b>^</b> 名前                  | ^                                | 更新           | 日時                                                             | 重類              |
| PC                           | JFX-TwitterYoshil            | hiko.ex4                         | 2018/        | /05/22 16:53 E                                                 | X4 ファイル         |
|                              |                              |                                  |              |                                                                |                 |
| 🖊 ダウンロード                     |                              |                                  |              |                                                                |                 |
| 🛄 デスクトップ                     |                              |                                  |              |                                                                |                 |
| 1個の項目                        | V K                          |                                  |              |                                                                | ><br>===        |

<インジケーターファイルをデータフォルダに移動する>

1 上部メニュー【ファイル】から【データフォルダ】をクリックします。

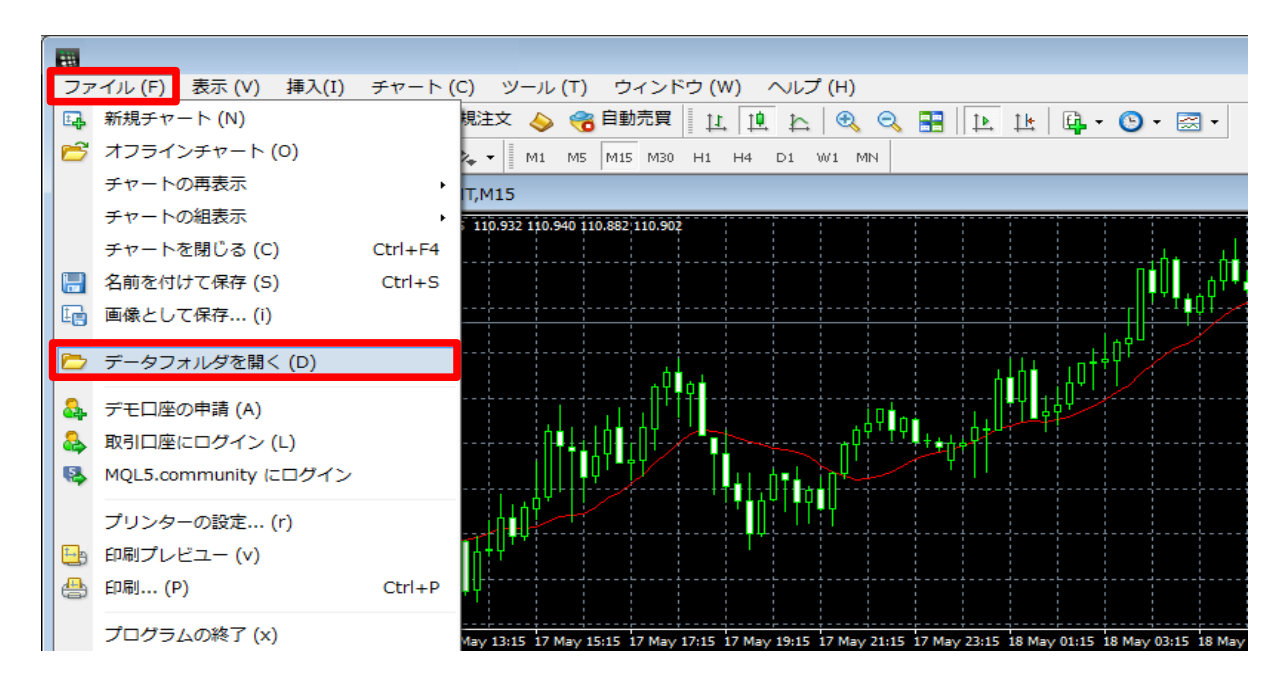

## 2【MQL4】を開き、【indicators】を開きます。

|                 |                         | 100 147 4           |                            |           |
|-----------------|-------------------------|---------------------|----------------------------|-----------|
|                 | <♡ (C:) ► Program Files | ► JFX MI4 ►         | ▼   ◆ →   JFX              | M14 🔎     |
| 整理 ▼ ライブラリに追加 ▼ | 共有 🔻 書き込む               | 新しいフォルダー            | :== ▼                      |           |
| 🚖 お気に入り         | 名前                      | 更新日時                | 種類                         |           |
| ] ダウンロード        | 퉬 config                | 2018/05/18 14:22    | ファイル フォル                   |           |
| 📃 デスクトップ        | 鷆 history               | 2018/05/18 13:30    | ファイル フォル…                  |           |
| 🗐 最近表示した場所      | 🚹 logs                  | 2018/05/18 12:55    | ファイル フォル…                  |           |
|                 | 鷆 MQL4                  | 2018/05/18 12:54    | ファイル フォル…                  |           |
| 🕞 ライブラリ         | profiles                | 2018/05/18 12:54    | ファイル フォル…                  |           |
| □ ドキュメント        | Sounds                  | 2018/05/18 12:54    | ファイル フォル…<br>ファイル フォル プレビュ | 1ーを表示す    |
| ■ ピクチャ          | templates               | 2018/05/18 12:54    | ファイル フォル るファイ              | 「ルを選択し    |
|                 |                         | 2010/05/10 12:51    | Microsoft Excel            | .9.       |
|                 |                         |                     |                            |           |
|                 | ルディスク (C:) 🕨 Progr      | ram Files 🕨 JFX MT4 | 1 🕨 MQL4 🕨 🔍 🚽             | MQL40 🔎   |
| 🦉 啓理 - ライブラリ    | に追加 <b>、 共有 、</b>       | ままいお ぎしいこ           | 7+リガー                      |           |
|                 |                         |                     | 11103                      | · * 🛄 🐨   |
| 🔮 🔶 お気に入り       | ▲ 名前                    |                     | 更新日時                       |           |
| 📕 ダウンロード        | 😑 🛛 🔒 Experts           |                     | 2018/05/18 12:54           |           |
| 📃 デスクトップ        | iles 🔒                  |                     | 2018/05/18 12:54           |           |
| 📃 📕 📃 最近表示した場所  | Images                  |                     | 2018/05/18 12:54           |           |
|                 | Include                 |                     | 2018/05/18 12:54           | プレビューを表示す |
| 🔚 ライブラリ         | Indicators              |                     | 2018/05/18 12:55           | るファイルを選択し |
| ■ ドキュメント        |                         |                     | 2018/05/18 12:55           | ます。       |
|                 | Presets                 |                     | 2018/05/18 12:55           |           |
| ■ ビデオ           | Projects                |                     | 2018/05/18 12:54           |           |
|                 | Scripts                 |                     | 2018/05/18 12:55           |           |
|                 |                         |                     | 4                          |           |
| 10 個の項目         | 3                       |                     |                            |           |
|                 |                         |                     |                            |           |

#### 3 データフォルダが開きました。 indicators」フォルダ内へ入手したインジケーターファイル(.ex4ファイル)を移動し MT4を再起動します。

| 😋 🔾 🗢 📙 « Program Files                                                                                                    | ▶ JFX MT4 ▶ MQL4 ▶ Indica                                                                                                    | ators 🕨                                                                                                    | <b>▼</b> 49                                                                                           | Indicator 🔎                                                            |      |
|----------------------------------------------------------------------------------------------------|----------------------------------------------------------------------------------------------------|----------------------------------------------------------------------------------------------------|----------------------------------------------------------------------------------------------------|------------------------------------------------------------------------|------|
| 整理 ▼ ライブラリに追加 ▼                                                                                                    | 共有 👻 書き込む 新                                                                                                    | iしいフォルダー                                                                                                    | •<br>•                                                                                                | • 🗌 🔞                                                                  |      |
| 🗐 最近表示した場所 🔷                                                                                                    | 名前                                                                                                    | 更新日時                                                                                                    | <b>•</b>                                                                                              |                                                                        |      |
| <ul> <li>⇒イブラリ</li> <li>ドキュメント</li> <li>ビクチャ</li> <li>ビデオ</li> <li>ミュージック</li> <li>ニンピューター</li> <li>ローカル ディスク (C</li> <li>DVD RW ドライブ (C</li> <li>リムーバブル ディ、</li> <li>「x-free (¥¥192.15)</li> </ul> | <ul> <li>Examples</li> <li>Accelerator.ex4</li> <li>Accelerator</li> <li>Accumulation.ex4</li> <li>Accumulation</li> <li>Alligator.ex4</li> <li>Alligator</li> <li>ATR.ex4</li> <li>ATR</li> <li>Awesome.ex4</li> <li>Awesome</li> <li>Bands.ex4</li> </ul> | 2018/05/18 1<br>2018/05/18 1<br>2018/05/18 1<br>2018/05/18 1<br>2018/05/18 1<br>2018/05/18 1<br>2018/05/18 1<br>2018/05/18 1<br>2018/05/18 1<br>2018/05/18 1<br>2018/05/18 1 | 2::<br>2::<br>2::<br>2::<br>2::<br>2::<br>2::<br>2::<br>2::<br>3:<br>3:<br>3:<br>3:<br>3:<br>3:<br>3: | レビューを表示す<br>ファイルを選択し<br>ます。                                            |      |
| 42 個の項目                                                                                                    | □ I I IFX-TwitterYoshihiko<br>ファイル ホーム 共有 表示                                                                                                    |                                                                                                    |                                                                                                    |                                                                        | ×    |
|                                                                                                    |                                                                                                    | 訪先 ▼ × 削除 ▼                                                                                                    | レンジェンジョン ビー<br>ブロバティ<br>開く                                                                            | <ul> <li>すべて選択</li> <li>::::::::::::::::::::::::::::::::::::</li></ul> |      |
|                                                                                                    | ← → * ↑ > PC > デスクトップ                                                                                                    | ∜ → JFX-TwitterYoshihiko                                                                                                    | √ Č J                                                                                                 | FX-TwitterYoshihikoの検索                                                 | Q    |
|                                                                                                    | OneDrive<br>PC                                                                                                    | 各前<br>了JFX-TwitterYoshihiko.ex4                                                                                                    | <u>व</u> ्                                                                                            | 更新日時 種類<br>018/05/22 16:53 EX4 )                                       | ファイル |
|                                                                                                    | 1個の項目                                                                                                    |                                                                                                    |                                                                                                    |                                                                        |      |

<インジケーターを確認する>

1 ナビゲーターウィンドウの「インディケータ」をダブルクリックします。

| ファイル (F) 表示      | 示(V) 挿入     | (I) チャート  | (C) ツール (T) ウィンドウ (W) ヘルプ (H)                                                                                   |            |
|------------------|-------------|-----------|----------------------------------------------------------------------------------------------------|------------|
| 🖳 • 📄 • [ 🗞      | ) 💠 🔂 🛛     | 🔲 🙇 🖨     | 新規注文 🍐 🍓 自動売買 📗 Ц 🛄 🏊 🔍 🔍 🔜 🔛 📴 🔍 🙄                                                                             | - 🖂 -      |
| <b>k</b> +     - | - / 18.     | A T       | \$ - M1 M5 M15 M30 H1 H4 D1 W1 MN                                                                               |            |
| 気配値表示: 04:43:2   | .7          | ×         |                                                                                                    |            |
| 通貨ペア             | Bid         | Ask 🔺     |                                                                                                    |            |
| USDJPY_MT        | 110.505     | 110.508   | USDJPY_MT,MS 110/S11 110/S26 110.477 110/S05                                                                    |            |
| EURJPY_MT        | 130.016     | 130.021   |                                                                                                    |            |
| GBPJPY_MT        | 148.282     | 148.295   |                                                                                                    |            |
| AUDJPY_MT        | 83.552      | 83.559 😑  |                                                                                                    |            |
| ✿ EURUSD_MT      | 1.17657     | 1.17661   | · · · · · · · · · · · · · · · · · · ·                                                                           |            |
| ✿ GBPUSD_MT      | 1.34186     | 1.34196   |                                                                                                    |            |
| NZDJPY_MT        | 76.544      | 76.554    |                                                                                                    |            |
| CADJPY_MT        | 86.078      | 86.095    |                                                                                                    |            |
| CHFJPY_MT        | 111.292     | 111.322   |                                                                                                    |            |
| ZARJPY_MT        | 8.757       | 8.767     |                                                                                                    |            |
| ✿ SEKJPY_MT      | 12.694      | 12.714    |                                                                                                    |            |
| ♠ NOKJPY_MT      | 13.681      | 13.711    |                                                                                                    |            |
| ♠ AUDUSD         | 0.75608     | 0.75617   |                                                                                                    |            |
| ♠ NZDUSD         | 0.69262     | 0.69278 🚽 |                                                                                                    |            |
| 通貨ペアリスト          | ティックチ       | ヤート       | 22 May 2018 22 May 13:35 22 May 14:55 22 May 16:15 22 May 17:35 22 May 18:55 22 May 20:15 22                    | May 21:35  |
| ナビゲーター           |             | ×         |                                                                                                    |            |
| 🖶 JFX MT4        |             |           |                                                                                                    |            |
| □ □              |             |           | EUCPY_M1,M5_130;075_130;078_129:965_130;016                                                                     |            |
| i⊟- 📴 JFX-M      | T4Live1     |           | tone to the second second second second second second second second second second second second second second s |            |
|                  |             |           | 194 <sub>0</sub>                                                                                                |            |
|                  | -575/CdH    |           | ↓↓↓↓↓↓↓↓↓↓↓↓↓↓↓↓↓↓↓↓↓↓↓↓↓↓↓↓↓↓↓↓↓↓↓↓                                                                            | OTBOTTO BA |
|                  | 1.2.1.7(1.2 |           |                                                                                                    | ·          |
|                  |             |           |                                                                                                    | -          |

2 ダウンロードしたインディケータを反映させたいチャートヘドラッグ&ドロップします。

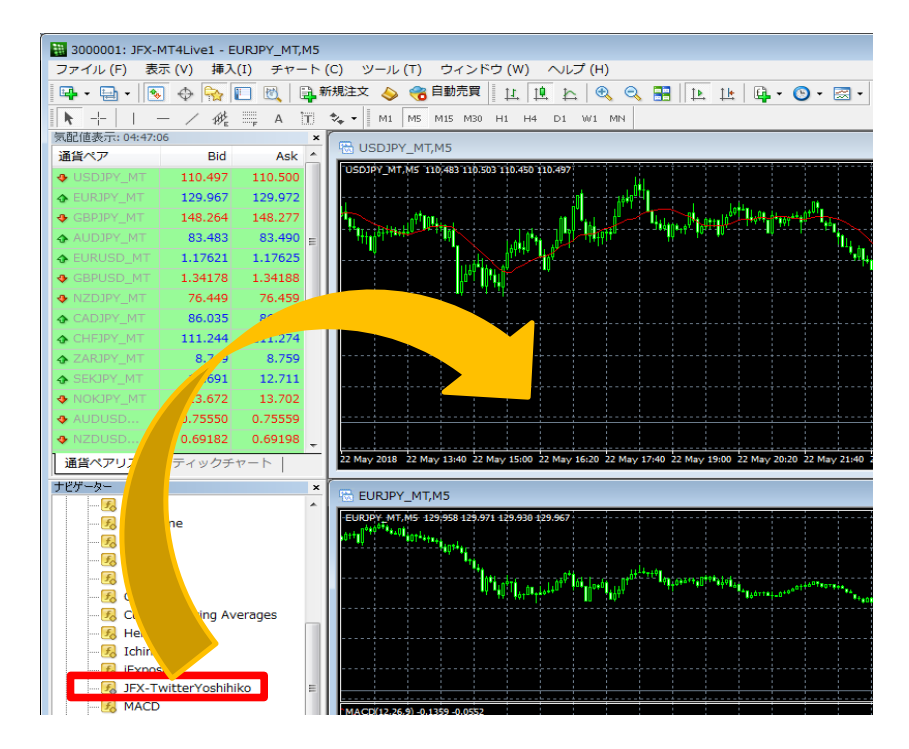

3【OK】をクリックします。

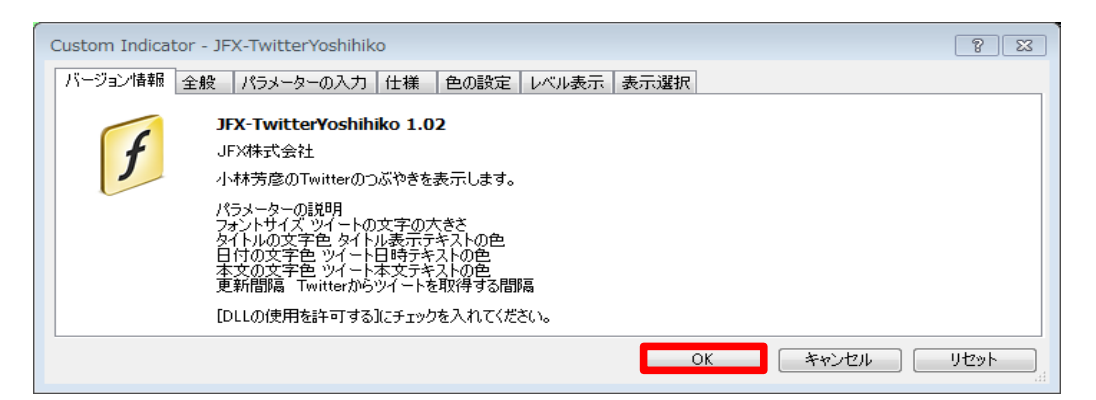

| ※ | 下記アラートメッセージが表示される場合、 | DLLの使用許可設定をしてください。 |
|---|----------------------|--------------------|
|   | 【OK】をクリックしいて画面を閉じます。 |                    |

| 👃 アラート              | 8 2                                                                                   |
|---------------------|---------------------------------------------------------------------------------------|
| India<br>ツイー<br>チェッ | ator 'JFX-TwitterYoshihiko' load failed.<br>-ト取得にはインジケータ全般タブの[DLLの使用を許可?<br>りを入れて下ざい。 |
| 4 11:08:25          | Indicator 'JFX-TwitterYoshihiko' load failed.                                         |
|                     |                                                                                       |
|                     |                                                                                       |
|                     | OK                                                                                    |

## <DLLの使用許可設定>

① 【全般】をクリックします。

| Custom Indicator - JFX-TwitterYoshihiko                                                                                                    | 8    | × |
|----------------------------------------------------------------------------------------------------|------|---|
| バージョン情報 全般 パラメーターの入力 仕様 色の設定 レベル表示 表示選択                                                                                                    |      | _ |
| JFX-TwitterYoshihiko 1.02           JFX株式会社           JFX株式会社           小林芳彦のTwitterのつぶやきを表示します。           パラメーターの説明           フォントサイズ ツイートの文字の大きさ           タイトル表示テキストの色           日行の文字色 ツイート目時テキストの色           日行の文字色 ツイート目時テキストの色           国新聞隔 Twitterからツイートを取得する間隔           [DLLの使用を許可する]にチェックを入れてください。 |      |   |
| <br>のK   「キャンセル   [                                                                                                    | リセット |   |

② 【DLLの使用を許可する】にチェックをいれ、【OK】をクリックします。

| Custom Indicator - JFX-TwitterYoshihiko | ? 🛛  |
|-----------------------------------------|------|
| バージョン情報 全般 パラメーターの入力 仕様 色の設定 レベル表示 表示選択 |      |
| ✓ DLLの使用を許可する                           |      |
| ▼ 外部エキスパートの使用を計すする                      |      |
|                                         |      |
|                                         |      |
| 下限設定 🔲 0 上限設定 🔲 0                       |      |
| OK キャンセル                                | リセット |

# 4 反映されました。

| 🗟 USDJPY_MT,M5                                                                                                    | 23               |
|----------------------------------------------------------------------------------------------------|------------------|
| USDJPY_MT,MS 110,426 110,459 110,423 110,449 11<br>1<br>1<br>1<br>1<br>1<br>1<br>1<br>1<br>1<br>1<br>1<br>1                                                                                                    | 11.100<br>10.985 |
|                                                                                                    | 10.870<br>10.755 |
|                                                                                                    | 10.640           |
| JFX-Twitter 小林芳彦ツイッター @JFXkobayashi Page:1 次へ 再表示 0                                                                                                    | 10.449<br>10.410 |
| 2018.05.23 10:50:23 110.444で新規売り<br>2018.05.23 10:50:10 110.424で 買い戻し。ここを怖くてまとめて何回も売れない小心者。<br>2018.05.23 10:49:26 重いなど。がくんがくんと売りが入りますね~。110.455で新規売り<br>2018.05.23 10:47:52 110.507でロング利金い。 簡単に110.52-53はで展ると思ったが時間が |                  |
| かって怖し。<br>2018-05-23 10:46:06 10.478で 新規買し 110.458で買い増し。<br>22 May 2018 22 May 18:45 22 May 20:05 22 May 21:25 22 May 22:45 23 May 00:05 23 May 01:25 23 May 02:45 23 May 04:05                                       |                  |